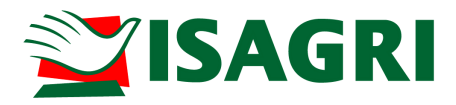

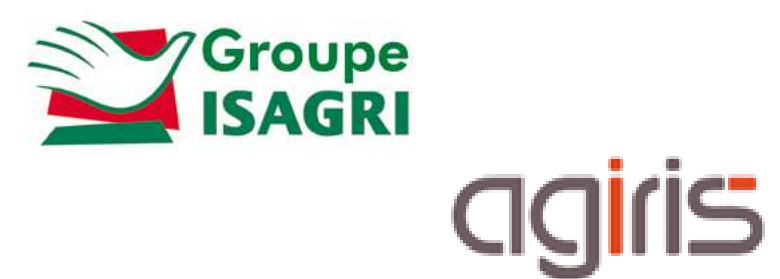

# PRISE EN MAIN PARTENAIRES EDI

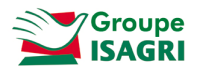

# SOMMAIRE

| 1. | Principe                                                                                         | 3    |
|----|--------------------------------------------------------------------------------------------------|------|
| 2. | Création des partenaires                                                                         | 3    |
|    | 2.1. Partenaire EMETTEUR                                                                         | 4    |
|    | 2.2. Partenaire CEC (Cabinet d'Expertise Comptable)                                              | 5    |
|    | 2.3. Partenaire TDT (Tiers déclarant)                                                            | 6    |
|    | 2.4. Partenaire EDI (PED)                                                                        | 7    |
|    | 2.5. Partenaire IMPOT                                                                            | 8    |
|    | 2.6. Partenaire OGA (CGA -Centre de Gestion Agréé ou AGA -Association de Gestion Agréée)         | 9    |
|    | 2.7. Partenaire MSA                                                                              | . 10 |
| 3. | Création des conventions                                                                         | . 11 |
| 4. | Affectation de la convention au partenaire                                                       | . 13 |
| 5. | Affectation des partenaires pour un client                                                       | . 13 |
| 6. | Affectation des partenaires et des conventions pour un ensemble de clients (MISE à JOUR GROUPEE) | . 14 |
|    | 6.1. Mise à jour des partenaires                                                                 | . 15 |
|    | 6.2. Mise à jour des conventions                                                                 | . 16 |
| 7. | Mise à jour des partenaires et conventions par Interface d'entrée / sortie                       | . 16 |
| 8. | Historique de cette documentation                                                                | . 16 |

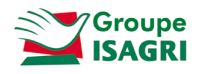

Le but de cette fiche documentaire est de présenter le paramétrage des différents partenaires nécessaires aux télétransmissions.

### 1. PRINCIPE

Afin de pouvoir télétransmettre les déclarations auprès des différents organismes, il faut créer des partenaires, des conventions, puis les associer. L'ensemble sera ensuite rattaché au dossier.

Exemple : Télétransmission TVA

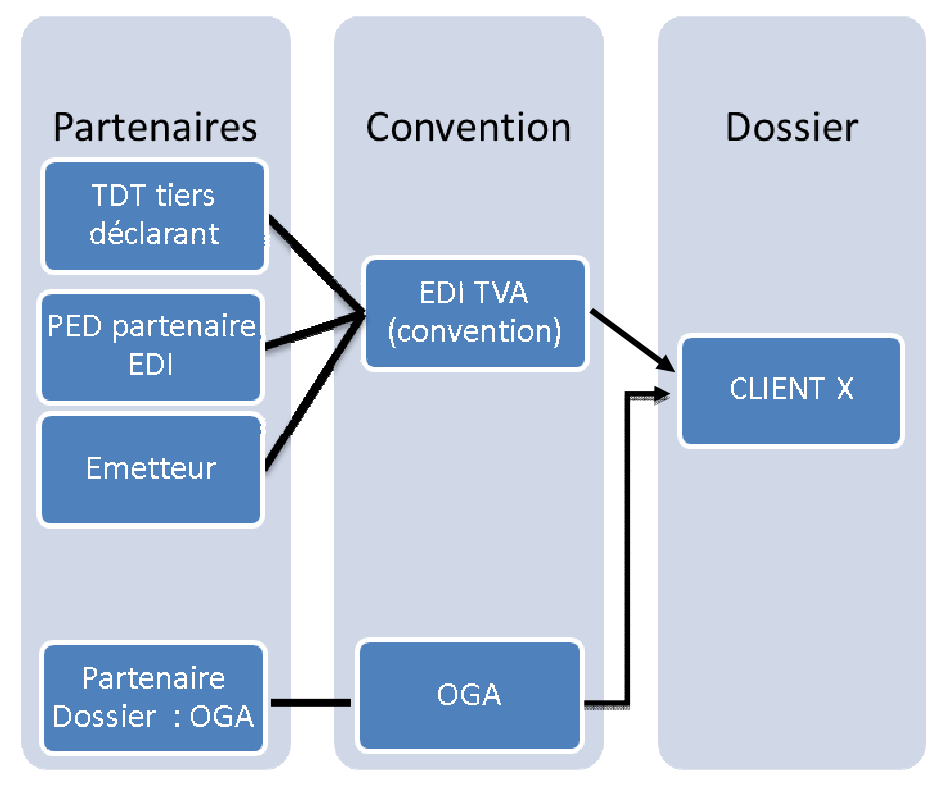

# 2. CREATION DES PARTENAIRES

Les partenaires sont créés dans ISAGI CONNECT ruban Production menu Interlocuteurs / Partenaires.

| Saisie partenaires 🛞 |           |             |           |                  |
|----------------------|-----------|-------------|-----------|------------------|
| 🕑 Filtres            |           |             |           |                  |
| Dénomination         | Téléphone |             | CP/Ville  | Type de partenai |
|                      |           |             |           | Pa               |
| ≟ ⊠ 🗗 C 🗂 — 🕂        |           |             |           |                  |
| Type de partenaire   | Code      | Nom complet | Tél. fixe | Tél. portable    |

Le bouton permet d'ajouter un nouveau partenaire.

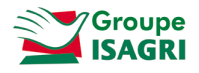

### 2.1. Partenaire EMETTEUR

L'émetteur (ou transmetteur) est une personne morale qui n'intervient pas dans l'élaboration du contenu de la déclaration fiscale / TVA / MSA mais qui participe à sa transmission électronique au partenaire EDI pour le compte du tiers déclarant.

#### Le type de partenaire est EMETT.

#### Onglet Identification :

|            |             |                | Code * EMETT |                |         |  |          |
|------------|-------------|----------------|--------------|----------------|---------|--|----------|
| Société    |             | Titre          |              | Dénomination * | cabinet |  |          |
|            | Forme juri  | dique *        | SARL 🔻       | Nom commercial |         |  |          |
| dresse     | 11          |                |              |                | -       |  | 22       |
| Pays       | France      |                |              | ▼              |         |  | 👋 Locali |
| Adresse    | 1 rue du tr | rue du travail |              |                |         |  |          |
|            |             |                |              |                |         |  |          |
| Complément |             |                |              |                |         |  |          |

# **Compléter toutes les zones** Si certaines zones sont vides cela peut provoquer un contrôle bloquant lors de la télétransmission. Exemple : Le champ Forme juridique est obligatoire.

#### Onglet Compléments :

| ( | Identificati    | on Compléments       | Clients rattachés                |
|---|-----------------|----------------------|----------------------------------|
| L | Coordonnées     |                      |                                  |
|   | Tel. fixe       | 01 00 00 00 00       | Tel. portable 06 00 00 00 00 Fax |
|   | Email           | test@isagri.fr       | 🖼 Site Web                       |
| Ľ | Immatriculation |                      |                                  |
|   | SIRET           | 12345678912345       |                                  |
| Ľ | Compléments     |                      |                                  |
|   | DAS2            | Profession           | Intervenant                      |
|   | 📃 Ne pas mon    | trer dans les listes |                                  |

### Le numéro de **SIRET** est obligatoire.

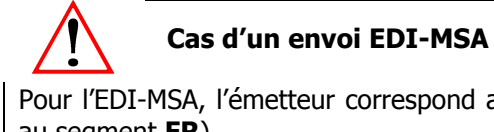

Pour l'EDI-MSA, l'émetteur correspond au partenaire EDI (dans le cahier des charges, le partenaire correspond au segment FR).

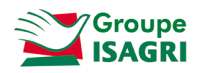

Onglet Clients rattachés :

Cet onglet regroupe la liste des clients affectés à ce partenaire.

Chaque client ne peut avoir qu'un seul émetteur.

# 2.2. Partenaire CEC (Cabinet d'Expertise Comptable)

Le CEC est une personne morale qui, pour le compte des déclarants, établit leurs déclarations.

Le type de partenaire est **CEC**.

#### Onglet Identification :

| ype * CEC       | •             |       | Code * CE | С |                |         |             |
|-----------------|---------------|-------|-----------|---|----------------|---------|-------------|
| lentification — |               |       |           | _ | -11.           |         |             |
| Société         | <b></b>       | Titre |           |   | Dénomination * | cabinet |             |
|                 | Forme juridiq | lue * | SARL      | ~ | Nom commercial |         |             |
| dresse          |               |       |           |   |                |         |             |
| Pays            | France        |       |           |   |                |         | 🍾 👌 Localis |
| Adresse         | 1 rue du trav |       |           |   |                |         |             |
| Complément      |               |       |           |   |                |         |             |
|                 |               |       |           |   |                |         | means       |

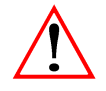

#### Adresse du CEC

Editée en bas de document de la première page de la liasse fiscale, elle l'est également sur la page de garde des plaquettes.

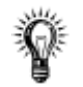

#### Cas où le CEC a plusieurs agences

Si le souhait est d'éditer l'adresse de l'agence sur la liasse fiscale alors il faut créer un CEC par agence avec l'adresse de l'agence.

#### Onglet Compléments :

| Identification Compléments     | Clients rattachés                |             |
|--------------------------------|----------------------------------|-------------|
| Coordonnées                    |                                  |             |
| Tel. fixe 01 00 00 00 00       | Tel. portable 06 00 00 00 00 Fax |             |
| Email                          | Site Web                         | 6           |
| Immatriculation                |                                  |             |
| SIRET 12345678912345           |                                  | Visa fiscal |
| Compléments                    |                                  |             |
| DAS2 Profession                | Intervenant                      |             |
| Ne pas montrer dans les listes |                                  |             |

Les numéros de téléphone et de SIRET sont obligatoires.

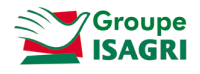

# Le CEC gère le visa fiscal

Dans ce cas, l'option 'Visa fiscal' est cochée.

Si le client n'est pas adhérent à un CGA mais a opté pour le visa fiscal, le numéro de registre et la date de signature sont à saisir sur le partenaire CEC lié à la fiche client.

| ■ ■ 8210065 ■ ■ ■ +                  | - C ARL de REDOULY - 82150 SAINT AMANS DU PECH                                                                   |                   |
|--------------------------------------|----------------------------------------------------------------------------------------------------|-------------------|
| Identification                       |                                                                                                    | Sélection : 0 / : |
| Immatriculation                      | 🔒 🔲 Rôle Type partenaire Code Nom complet Tél. Fixe Tél. portable Email                                          |                   |
| - Affectations                       | 🔁 🕨 🛄 😩 CEC                                                                                                    |                   |
| 😤 Banques                            | -                                                                                                    |                   |
| ⊖ 🏂 Interlocuteurs                   | B                                                                                                    |                   |
| 🚨 Associés                           |                                                                                                    |                   |
| Contacts                             | E.                                                                                                    |                   |
| Partenaires                          |                                                                                                    |                   |
| <ul> <li>129 Comptabilité</li> </ul> |                                                                                                    |                   |
| EDI 🙀 Demandes de travaux            | Compléments                                                                                                    |                   |
| 🕎 Exercices comptables               | Coordonnées                                                                                                    |                   |
| 😑 📑 Fiscal                           | Tel. fixe Tel. portable Fax                                                                                      |                   |
| 🊈 TVA                                | Email Site Web                                                                                                   | 9                 |
| 🆖 Social                             | Immatriculation                                                                                                  |                   |
| 📓 Juridique                          | SIRET                                                                                                    | Visa fiscal       |
| 🕀 🙀 Données techniques               | - Compléments                                                                                                    |                   |
| Infos complémentaires                | DAS2 Profession Intervenant                                                                                      |                   |
| Bloc-notes                           | Ne nas montrer dans las listes                                                                                   |                   |
|                                      | La concentra della reconoccia della reconoccia della della della della della della della della della della della |                   |
|                                      | Visi rischi                                                                                                    |                   |

#### Onglet Clients rattachés :

Cet onglet regroupe la liste des clients affectés à ce partenaire.

Chaque client ne peut avoir qu'un seul CEC.

# 2.3. Partenaire TDT (Tiers déclarant)

Le tiers déclarant est une personne morale qui, pour le compte des déclarants, établit leurs déclarations.

Le tiers déclarant a signé une convention tripartite avec la DGFiP et son client sur laquelle est mentionné le Partenaire EDI qui transmettra le fichier à la DGFiP.

Le type de partenaire est **TDT**.

#### Onglet Identification :

|            |                 |            | -              | -                      | 2    |  |
|------------|-----------------|------------|----------------|------------------------|------|--|
| Société    | <b>•</b> T      | tre 🔹      | Dénomination * | tiers déclarant (cabir | net) |  |
|            | Forme juridiqu  | e * SARL 🔻 | Nom commercial |                        |      |  |
| Adresse    | 1 rue du travai | ľ          |                |                        |      |  |
| Complément |                 |            |                |                        |      |  |
|            | L               |            |                |                        |      |  |

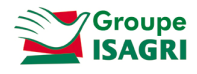

#### Cas où plusieurs comptes sont utilisés pour l'envoi des fichiers EDI

Il y a autant de partenaires TDT à créer que de partenaires CEC.

#### Onglet Compléments :

| ( | Identification    | on Compléments       | Clients rattachés | 5           |          |  |
|---|-------------------|----------------------|-------------------|-------------|----------|--|
|   | Coordonnées       |                      |                   |             |          |  |
|   | Tel. fixe         | 01 00 00 00 00       | Tel. portable 06  | 00 00 00 00 | Fax      |  |
|   | Email             |                      |                   | S           | Site Web |  |
|   | - Immatriculation |                      |                   |             |          |  |
|   | SIRET             | 12345867989263       | ]                 |             |          |  |
|   | Compléments       |                      |                   |             |          |  |
|   | DAS2              | Profession           |                   | Inter       | venant   |  |
|   | 📃 Ne pas mont     | trer dans les listes |                   |             |          |  |

Les numéros de téléphone et de SIRET sont obligatoires.

#### Onglet Clients rattachés :

Cet onglet regroupe la liste des clients affectés à ce partenaire.

Chaque client ne peut avoir qu'un seul TDT.

### 2.4. Partenaire EDI (PED)

Le partenaire EDI est celui qui se charge du transfert du fichier (liasse fiscale, TVA) entre l'émetteur et le destinataire.

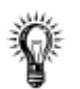

#### Utilisateurs du portail JEDECLARE.com

Dans ce cas, le partenaire EDI est **JEDECLARE**. Si vous avez plusieurs comptes JEDECLARE, vous devez créer un **partenaire EDI par compte**.

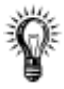

#### Utilisateurs du portail JEDECLARE.com et envois MSA

Le partenaire EDI-MSA à paramétrer correspond au Cabinet d'Expertise Comptable.

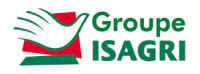

| G Identifica | tion Compléments Clients rattachés                                           |
|--------------|------------------------------------------------------------------------------|
| Type * PED   | ▼ Code * JDC                                                                 |
| Société      | Titre     Titre     Dénomination *     ECM Association                       |
|              | Forme juridique * ASSOC v Nom commercial                                     |
| Adresse      |                                                                              |
| Pays         | France 🔹 😼 Localiser                                                         |
| Adresse      | 19 rue Cognac Jay                                                            |
| Complément   |                                                                              |
| Code postal  | 75341   Commune PARIS   N° INSEE  75056                                      |
|              | Cliquez ici pour renseigner les informations complémentaires de distribution |

#### Onglet Compléments :

| ( | Identification  | on Compléments       | Clients rattachés                |
|---|-----------------|----------------------|----------------------------------|
|   | Coordonnées     |                      |                                  |
|   | Tel. fixe       | 01 00 00 00 00       | Tel. portable 06 00 00 00 00 Fax |
|   | Email           |                      | iii Site Web                     |
|   | Immatriculation |                      |                                  |
|   | SIRET           | 11112222233333       | N° agrément 1234567              |
|   | Compléments     |                      |                                  |
|   | DAS2            | Profession           | Intervenant                      |
|   | 📃 Ne pas mont   | trer dans les listes |                                  |

Le SIRET (pour la MSA) et le numèro d'Agrément (pour tous les partenaires PED) sont obligatoires.

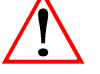

#### **Télétransmission EDI-PAIEMENT**

Le fait d'envoyer un fichier en **EDI PAIEMENT ne signifie pas que le paiement est envoyé ou obligatoire**. Il s'agit d'un format de télétransmission (pour les déclarations 1329, 2571, 2572, 2573...).

#### 2.5. Partenaire IMPOT

Le partenaire **IMPOT** correspond aux centres des impôts du client.

Autant de partenaires IMPOT à créer que de SIE pouvant recevoir au moins une déclaration fiscale EDI-TDFC / EDI-TVA / EDI-PAIEMENT.

Le type de partenaire est **IMPOT.** 

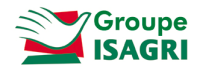

| Type * IMPOT               | ~           |          | Code * SIE60 |                |          |             |
|----------------------------|-------------|----------|--------------|----------------|----------|-------------|
| dentification —<br>Société | v           | Titre    |              | Dénomination * | SIE Oise |             |
|                            | Forme jurid | ique *   | ETPNA 🔻      | Nom commercial |          |             |
| Adresse                    |             |          |              |                |          |             |
| Pays                       | France      |          |              | ~              |          | 🔥 Localiser |
| Adresse                    | 20-24 Chau  | ssée bru | unhaut       |                |          |             |
| Complément                 | CS 20110    |          |              |                |          |             |
| <u> </u>                   | 60200       | -        | Communo      | SENILTS        |          | 60612       |

La forme juridique à indiquer est 'ETPNA' (Etablissement public national à caractère administratif).

### <u>Onglet *Compléments* :</u>

| -  |                                    |                        |                   |            |
|----|------------------------------------|------------------------|-------------------|------------|
| e  | Jentification Compléme             | ts Type de conventions | Clients rattachés |            |
| ١. | Coordonnées                        |                        |                   |            |
|    | Tel. fixe                          | Tel. portable          | Fax               |            |
|    | Email                              |                        | ite Web           |            |
| Ľ  | Immatriculation                    |                        |                   |            |
|    |                                    |                        |                   |            |
|    | SIRET                              |                        |                   |            |
| Ľ  |                                    |                        |                   |            |
|    | Complements                        |                        |                   |            |
|    | DAS2 Professio                     | 1                      | Intervenant       |            |
|    |                                    |                        |                   |            |
|    | Ne pas montrer dans les listes     |                        |                   |            |
| Ľ  | Télétransmission EDI               |                        |                   |            |
| Н  | Freieu di la masion EDI            |                        |                   |            |
| П  | Répertoire de stockage des fichier | EDI                    |                   | → <b>=</b> |
|    |                                    |                        |                   |            |

Remarque : Le partenaire IMPOT est envoyé en EDI dans aucun flux. Il est repris dans les éditions de la liasse ou TVA. La saisie du numéro SIRET n'est pas obligatoire.

# 2.6. Partenaire OGA (CGA -Centre de Gestion Agréé ou AGA -Association de Gestion Agréée)

Le type de partenaire est **OGA**.

Autant de partenaires OGA à créer que d'AGA / CGA qui seront destinataires d'au moins une déclaration fiscale EDI-TDFC / EDI-TVA.

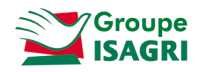

| 🕀 Identifica                 | tion Compléments Type de conventions Clients rattachés |
|------------------------------|--------------------------------------------------------|
| Type * OGA<br>Identification | Code * AGA                                             |
| Société                      | Titre Dénomination * PARTENAIRE CGA_AGA                |
|                              | Forme juridique * SARL v Nom commercial                |
| Adresse                      |                                                        |
| Pays                         | France 🔹 🚯 Localiser                                   |
| Adresse                      | adresse du CGA                                         |
| Complément                   |                                                        |
| Code postal                  | 75000  Commune PARIS  N° INSEE 75056                   |

#### Onglet Compléments :

| G    | Identification    | Compléments          | Type de conventions | Clients rattachés |    |
|------|-------------------|----------------------|---------------------|-------------------|----|
| P Co | ordonnées         |                      |                     |                   |    |
|      | Tel. fixe         |                      | Tel. portable       | Fax               |    |
|      | Email             |                      |                     | 🖾 Site Web        |    |
| In   | matriculation     |                      |                     |                   |    |
|      | SIRET             |                      | N° agrément         | Date d'agrément/_ | 12 |
| Co   | mpléments         |                      |                     |                   |    |
|      | DAS2              | Profession           |                     | Intervenant       |    |
|      | Ne pas montrer    | dans les listes      |                     |                   |    |
| Té   | létransmission ED |                      | -                   |                   |    |
| R    | epertoire de stoc | kage des tichiers ED | 1                   | *2,               |    |

### 2.7. Partenaire MSA

Le partenaire MSA correspond aux caisses MSA.

Autant de partenaires MSA à créer que de caisses destinatrices d'au moins une déclaration EDI-MSA.

La MSA reçoit la déclaration de revenu professionnel de l'individu.

Le type de partenaire est **MSA**.

Ce partenaire correspond au segment MR du cahier des charges EDI-MSA soit l'intervenant « Destinataire ».

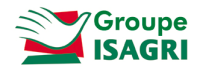

| Identifica     | ation Compléme     | ents Type de co | onventions Clients | rattachés    |          |             |
|----------------|--------------------|-----------------|--------------------|--------------|----------|-------------|
| Type * MSA     |                    | Code * MSA60    |                    |              |          |             |
| Identification | ▼ Titre            |                 | Dénomination *     | MSA PICARDIE |          |             |
|                | Forme juridique *  | SARL 🔻          | Nom commercial     |              |          |             |
| Adresse        |                    |                 |                    |              |          |             |
| Pays           | France             |                 | ~                  |              |          | 👋 Localiser |
| Adresse        | 8 avenue Victor Hu | ıgo             |                    |              |          |             |
| Complément     | CS 70828           |                 |                    |              |          |             |
| Code postal    | 60010 💌            | Commune         | BEAUVAIS           |              | Nº INSEE | 60057       |

#### Onglet Compléments :

| Ð    | Identification     | Compléments         | Type de conventions | Clients rattachés |    |
|------|--------------------|---------------------|---------------------|-------------------|----|
| P Co | ordonnées          |                     |                     |                   |    |
| 1    | Tel. fixe          |                     | Tel. portable       | Fax               |    |
| 1    | Email              |                     |                     | Site Web          |    |
| Im   | matriculation      |                     |                     |                   |    |
| - Co | mpléments          |                     |                     |                   |    |
|      | DAS2               | Profession          |                     | Intervenant       |    |
|      | Ne pas montrer     | dans les listes     |                     |                   |    |
| Té   | létransmission ED  | I                   |                     |                   |    |
| R    | épertoire de stock | age des fichiers ED | I                   |                   | += |

# 3. CREATION DES CONVENTIONS

Les conventions sont créées dans ISAGI CONNECT ruban Paramètres menu Conventions EDI.

| Filtres                        | <ul> <li>Format EDI</li> </ul> |              | Date début |
|--------------------------------|--------------------------------|--------------|------------|
| 4 4 <b>d d d d d d d d d d</b> | 1 0 0 b 1 1 1                  |              |            |
| Code                           | Libellé                        | Type de flux | Format     |

Le bouton permet d'ajouter une nouvelle convention.

#### Onglet Description :

Cet onglet permet :

- De paramétrer le **code du partenaire**, le type de **flux concerné**, les **dates de validité** de la convention.

- D'indiquer le **type de partenaire pour lesquels un fichier EDI est envoyé / réceptionné** (il s'agit des différents types de partenaire pouvant utiliser cette convention) et le **format de fichier autorisé.** 

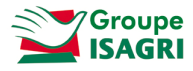

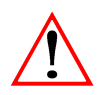

La date début de convention est obligatoire pour que la convention soit active.

Exemple : Création d'une convention pour l'envoi EDITVA.

| Description                                 | Gestion de l'EDI                     |  |
|---------------------------------------------|--------------------------------------|--|
| Code *                                      | EDI_TVA                              |  |
| Libellé *                                   | Convention pour envoi TVA            |  |
| Type de flux *                              | Envoi EDI 🔹                          |  |
| Validité du type de c<br>Type de partenaire | pouvant signer ce type de convention |  |
| + -                                         |                                      |  |
| Code                                        | Libellé Format                       |  |
| DGFIP                                       | DGFIP (STD)                          |  |
| DGA                                         | CGA ou AGA                           |  |
|                                             |                                      |  |
|                                             |                                      |  |

Le partenaire DGFIP est un partenaire **standard** AGIRIS. Ce partenaire représente tous les partenaires de type IMPOT (les partenaires de type Impôt héritent des conventions rattachées à ce partenaire).

#### Onglet Gestion de l'EDI :

Cet onglet permet d'associer les partenaires nécessaires à l'utilisation de la convention.

Exemple : Création d'une convention pour l'envoi EDITVA.

| Ð | Description     | Gestion de | e l'EDI                                         |
|---|-----------------|------------|-------------------------------------------------|
|   | Tiers déclarant | TDT_CAB 🔻  | DUPONT Charles, Rue des acacias, 60000 BEAUVAIS |
|   | Partenaire EDI  | JDC 🔹      | ECM Association, 19 rue Cognac Jay, 75341 PARIS |
|   | Emetteur        | CAB 🔻      | DUPONT Charles, 60000 BEAUVAIS                  |

Dans le cas d'une convention EDI-MSA, la zone Tiers déclarant n'est pas accessible car inutile.

| Ð | Description    | Gestio  | n de | e l'EDI |            |
|---|----------------|---------|------|---------|------------|
| т | iers déclarant |         | *    |         |            |
| P | artenaire EDI  | JDC     | •    | ECM As  | ssociation |
|   | Emetteur       | METTEUR | ۳    | DUPON   | T Jacques  |

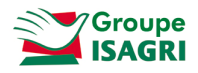

# 4. AFFECTATION DE LA CONVENTION AU PARTENAIRE

#### Tous les partenaires destinataires EDI doivent avoir une convention (Exemple : OGA, DGFIP, BDF).

# Les partenaires de type IMPOT héritent des conventions rattachées au partenaire DGFIP. Ils ne sont donc pas à paramétrer.

Les conventions sont affectées aux partenaires dans ISAGI CONNECT ruban **Production** menu *Interlocuteurs / Partenaires*.

Exemple : Rattachement de la convention EDI-TVA au partenaire de type OGA.

|   | • | OGA            | AGA                | PARTENAIRE         | CGA_AGA         |         |                |              | 75000    |
|---|---|----------------|--------------------|--------------------|-----------------|---------|----------------|--------------|----------|
|   |   |                |                    |                    |                 |         |                |              |          |
| Œ | ) | Identification | Compléments        | Type de convention | s Clients ratta | achés   |                |              |          |
|   |   | -              |                    |                    |                 |         |                |              |          |
|   |   | Code           | Lib                | ellé               | Type de flux    | Format  | Partenaire EDI | Date début * | Date fin |
|   |   | EDI_TVA        | Convention pour en | nvoi TVA           | Envoi EDI       | EDI TVA | PARTENAIRE TVA | 01/01/2010   |          |

Cette manipulation va permettre au client, une fois le partenaire OGA rattaché à son dossier, de télétransmettre la TVA à son OGA.

# 5. AFFECTATION DES PARTENAIRES POUR UN CLIENT

Une fois toutes les conventions liées au partenaire il est nécessaire d'affecter les partenaires aux clients dans la fiche client ISAGI CONNECT chapitre **Partenaires**.

|              |                          | Rôle                            | Type partenaire                                          | Code                   | Nom complet                                                          | Tél. Fixe                         | Tél. porta     | ble          | Ema                         | d.                    |
|--------------|--------------------------|---------------------------------|----------------------------------------------------------|------------------------|----------------------------------------------------------------------|-----------------------------------|----------------|--------------|-----------------------------|-----------------------|
|              |                          | -                               | IMPOT                                                    | SIE60                  | SIE Oise                                                             |                                   |                |              |                             |                       |
|              |                          | 2                               | OGA                                                      | AGA                    | PARTENAIRE CGA_AGA                                                   |                                   |                |              |                             |                       |
|              |                          | 2                               | CEC                                                      | CEC                    | cabinet                                                              | 01 00 00 00 00                    | 06 00 00 00    | 00           |                             |                       |
|              |                          |                                 |                                                          |                        |                                                                      |                                   |                |              |                             |                       |
| ()<br>Ir     | Id<br>nforma<br>N        | entifica<br>ations d<br>º d'adh | ition Complémen<br>l'adhésion<br>érent 11111111          | nts Conventi<br>Date d | ions<br>Jébut d'adhésion 01/01/20<br>Type convention                 | 010 🙀 Date fi                     | n d'adhésion [ |              | R<br>Conventi               | on client             |
| G<br>Ir<br>+ | Id<br>nforma<br>N<br>Act | entifica<br>ations d<br>º d'adh | ition Complémen<br>l'adhésion<br>érent 111111111<br>Code | nts Conventi<br>Date d | ions<br>lébut d'adhésion 01/01/20<br><b>Type convention</b><br>é Par | 010 12 Date fi<br>rtenaire EDI Da | n d'adhésion   | <br>Date fin | B<br>Conventi<br>Date début | on client<br>Date fin |

La **date début** est obligatoire pour chaque convention client. Elle correspond à la date du mandat signé avec le client.

Pour l'OGA, saisir également le numéro d'adhérent ainsi que la date d'adhésion.

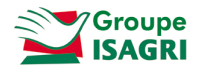

Les partenaires de types PED et EMETT ne sont pas à renseigner (ils sont liès à la convention).

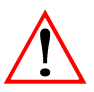

#### Cas d'un envoi EDI-MSA

La saisie du partenaire MSA et la convention pour chaque individu sont réalisées dans la fiche client ISAGI CONECT chapitre *Interlocuteurs/Associés* onglet *Immatriculation*.

C'est l'**affiliation** à la MSA qui fait apparaitre la zone Convention. La date début est obligatoire sur la convention client.

| Ð      | Identi  | fication              | Compléments | Immatriculation                   | Bloc-notes    |                |            |          |              |           |
|--------|---------|-----------------------|-------------|-----------------------------------|---------------|----------------|------------|----------|--------------|-----------|
| Affe   | ctation |                       |             |                                   |               |                |            |          |              |           |
|        | Date    | e entrée *            | 01/01/2010  | 12                                | Date sortie   |                |            |          |              |           |
|        | %       | détention             | 100         | 0.00 Nb                           | parts/actions |                |            |          |              |           |
| Affili | ation S | ociale<br>Affiliation | MSA         | <ul> <li>Partenaire MS</li> </ul> | A MSA60       | •              |            |          |              |           |
| Conv   | vention | S                     |             |                                   |               |                |            |          |              |           |
|        |         |                       |             | Ту                                | pe conventi   | ion            |            |          | Conventi     | on client |
|        | Actif   | Code                  | 1           | Libellé                           |               | Partenaire EDI | Date début | Date fin | Date début * | Date fin  |
|        |         |                       |             |                                   |               |                |            |          |              |           |

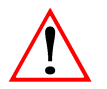

Remontée d'une sauvegarde V12 sur une version 13 : Les affectations des partenaires ne sont pas remontées et sont à ressaisir.

# 6. AFFECTATION DES PARTENAIRES ET DES CONVENTIONS POUR UN ENSEMBLE DE CLIENTS (MISE A JOUR GROUPEE)

Dans ISAGI CONNECT, il est possible de lancer une mise à jour groupée des partenaires sur les clients afin de remplacer ou mettre en place un partenaire sur un lot de clients.

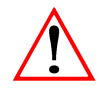

La mise à jour groupée n'est pas possible pour les partenaires MSA (rattachement à l'individu et non au client).

La mise à jour groupée est lancée dans le ruban Production menu Portefeuille :

- Sélectionner les clients à mettre à jour et faire un clic droit Mise à jour groupée.

| ~ | Code    | Nom Complet             | Adresse               | CP | Ville  |  |
|---|---------|-------------------------|-----------------------|----|--------|--|
| ~ | 0055    | SARL LA BONBONNIERE     |                       |    | PE     |  |
| ~ | 009081  | SARL APODIS             | lout selectionner     |    | Ctri+A |  |
| ~ | 019987  | EURL 3 BMA              | Annuler la sélection  |    | U      |  |
| ~ | 0273    | Madame BLANCHET Vanessa | Inverser la sélection |    |        |  |
| ~ | 10013   | EAUX VIVES LOZERE       | Rafraîchir            |    | F5     |  |
| ~ | 10082   | SCI GAROSUD             | Création d'exercice   |    |        |  |
| ~ | 1039    | SAS CODIRAP             |                       |    |        |  |
| ~ | 137     | SARL CARDEILLAC & FILS  | Création d'événement  |    |        |  |
| ~ | 1502628 | SARL CARDEILLAC & FILS  | Mise à jour groupée   |    |        |  |

- Le menu contextuel *Mise à jour groupée* ouvre la fenêtre de sélection de la variable à mettre à jour.

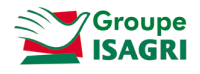

# 6.1. Mise à jour des partenaires

- Sélection du partenaire à affecter sur les dossiers sélectionnés.

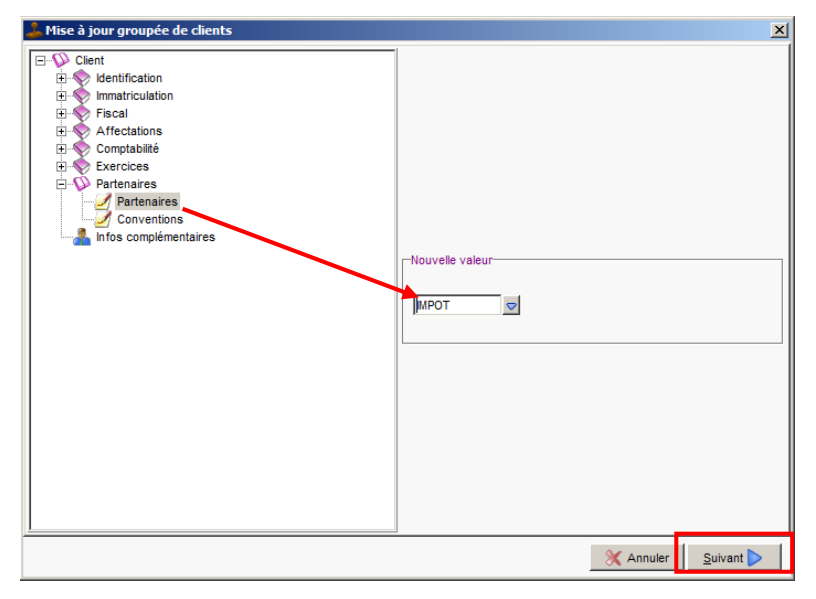

- La fenêtre suivante récapitule les dossiers sélectionnés pour la mise à jour.

| Code    | Nom                    | Etat dossier     | Nouvelle valeur             | Mettre à jour |  |
|---------|------------------------|------------------|-----------------------------|---------------|--|
| 0055    | LA BONBONNIERE         | Copie            | EMETTI                      |               |  |
| 009081  | SARL APODIS            | Copie            | EMETT1                      |               |  |
| 019987  | 3 BMA                  | Copie            | EMETT1                      |               |  |
| 0273    | BLANCHET Vanessa       | Copie            | EMETT1                      |               |  |
| 10013   | EAUX VIVES LOZERE      | Copie            | EMETT1                      |               |  |
| 10082   | SCIGAROSUD             | Original         | EMETT1                      |               |  |
| 1039    | CODIRAP                | Original         | EMETT1                      |               |  |
| 137     | SARL CARDEILLAC & FILS | Original         | EMETT1                      | N             |  |
| 1502628 | SARL CARDEILLAC & FILS | Copie            | EMETT1                      |               |  |
|         |                        |                  |                             |               |  |
|         |                        | Nombre d'enregis | strements qui vont être mis | a jour 9/9    |  |

Cliquer sur *Mettre à jour* pour terminer la mise à jour groupée.

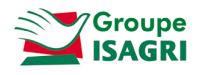

# 6.2. Mise à jour des conventions

Le principe est identique : Sélection du partenaire à mettre à jour et de la convention à rattacher.

| Mise à jour groupée de clients                                                                                                    |                                                                                                    |                                                                                                    | ×                                                                                                    |
|----------------------------------------------------------------------------------------------------|----------------------------------------------------------------------------------------------------|----------------------------------------------------------------------------------------------------|----------------------------------------------------------------------------------------------------|
| Client Client Client Client Client Client Client Client Client Comptabilit Comptabilit Comptabilit Comptabilit Conventions Conventions Infos complémentaires | ⊂Ajouti<br>Typ                                                                                                    | er une convention<br>Partenaire DGFIP<br>e convention EDITVA<br>Date début 01/01/2014                                          |                                                                                                    |
|                                                                                                    |                                                                                                    |                                                                                                    | X Annuler Suivant                                                                                                    |
|                                                                                                    | Client<br>Immatriculation<br>Fiscal<br>Computative<br>Computative<br>Exercices<br>Partenaires<br>Conventions<br>Infos complémentaires | Client<br>Client<br>Ticolaion<br>Fiscal<br>Compatibilité<br>Partenaires<br>Partenaires<br>Partenaires<br>Infos complémentaires | Client<br>Mantification<br>Fiscal<br>Compatibilité<br>Compatibilité<br>Partenaires<br>Conventions<br>Conventions<br>Conventions<br>Conventions<br>Conventions<br>Conventions<br>Conventions<br>Conventions<br>Conventions<br>Conventions<br>Convention<br>Partenaires<br>Convention<br>Partenaires<br>Convention<br>Partenaires<br>Convention<br>Partenaires<br>Convention<br>Convention<br>Co |

La mise à jour groupée des conventions n'affecte pas les partenaires aux clients s'ils sont absents.

# 7. MISE A JOUR DES PARTENAIRES ET CONVENTIONS PAR INTERFACE D'ENTREE / SORTIE

Il est possible de mettre à jour les partenaires et conventions par interface d'entrée / sortie ISAGI CONNECT. Quand utiliser cette méthode ?

- Mise à jour / Recodification des partenaires.

- Mise à jour des conventions rattachées aux clients.

*Voir fiche documentaire 'Mise à jour des partenaires et conventions par Interface d'entrée / sortie' (fichier TIERS\_Partenaires\_MAJ\_Import\_Export\_V13.pdf)* 

# 8. HISTORIQUE DE CETTE DOCUMENTATION

| 08/12/15 | Création de la fiche documentaire.                                                                                |
|----------|----------------------------------------------------------------------------------------------------|
| 28/01/16 | Mise à jour paragraphe sur partenaire IMPOT.                                                                      |
| 02/03/16 | Mise à jour paragraphe sur partenaire EMETTEUR.                                                                   |
| 05/04/16 | Mise à jour paragraphe sur partenaire CEC.                                                                        |
| 14/06/16 | Mise à jour globale de la fiche documentaire.                                                                     |
| 03/10/17 | Ajout paragraphe 'Mise à jour des partenaires et conventions par Interface d'entrée / sortie'                     |
| 25/09/18 | Ajout de l'alerte des remontées de sauvegarde dans le paragraphe 'Affectation des partenaires pour<br>un client'. |